# Speos 安装教程

#### 新科益系统与咨询(上海)有限公司

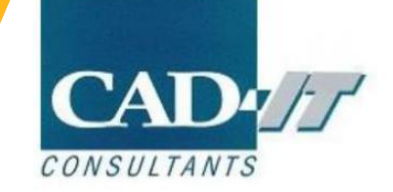

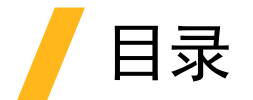

#### 1.软件安装前准备

2.服务端license manager安装

3.Speos 安装

4.设置客户端license选项

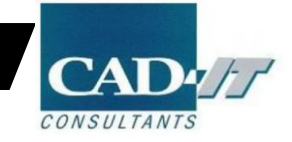

# 软件安装前的准备

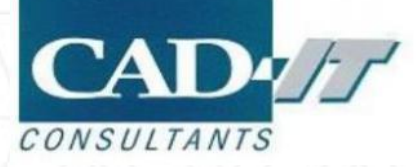

#### 安装前更改电脑基本设置

#### 1.关闭防火墙

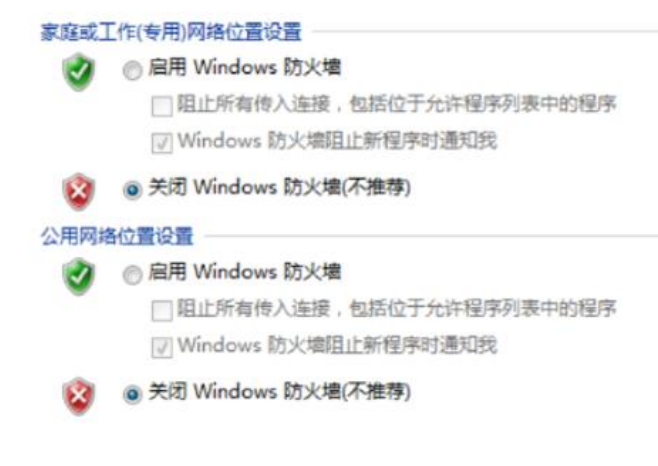

#### 2.关闭杀毒软件

#### 3.使用管理员身份

4.确认1055或2325端口打开

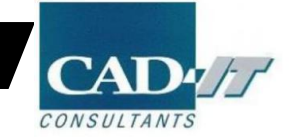

# 服务端License Manager安装

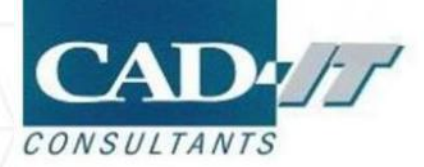

## / 以管理员身份运行setup

| electro 8/11/2021 9:25 AM 文件夹<br>framewrk 8/11/2021 9:25 AM 文件夹<br>fwgfx 8/11/2021 9:25 AM 文件夹<br>hlp <b>打开(O)</b> |  |
|----------------------------------------------------------------------------------------------------|--|
| framewrk     8/11/2021 9:25 AM     文件夹       fwgfx     8/11/2021 9:25 AM     文件夹       hlp     打开(O)               |  |
|                                                                                                    |  |
| hlp <u><u></u>łJ开(O)</u>                                                                                           |  |
|                                                                                                    |  |
| 📙 icemwb 💦 🔹 以管理员身份运行(A)                                                                                           |  |
| instcore V 上传到讯雷云盘                                                                                                 |  |
| instutil 盖应性即增轻的                                                                                                   |  |
|                                                                                                    |  |
| Licserv 通过网易邮相入则发送                                                                                                 |  |
| Incenter D 扫描                                                                                                    |  |
| 🖬 manifest 🔰 粉碎                                                                                                    |  |
| neshing                                                                                                    |  |
| prereq 27.7                                                                                                    |  |
| ·····································                                                                              |  |
| sec ····································                                                                           |  |
| sgcharts B 自动备份该文件夹                                                                                                |  |
| spaceclm                                                                                                    |  |
| speos                                                                                                    |  |
| speoscommon 发送到(N) >                                                                                               |  |
| subs                                                                                                    |  |
| syscplg                                                                                                    |  |
| tp                                                                                                    |  |
| util 创建快捷方式(S)                                                                                                    |  |
|                                                                                                    |  |
| builddate     重命名(M)     重命名(M)                                                                                    |  |
|                                                                                                    |  |
| package.id /#IE(N) 1 KB                                                                                            |  |

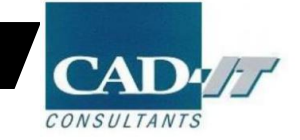

# / 点击Install ANSYS License Manager①

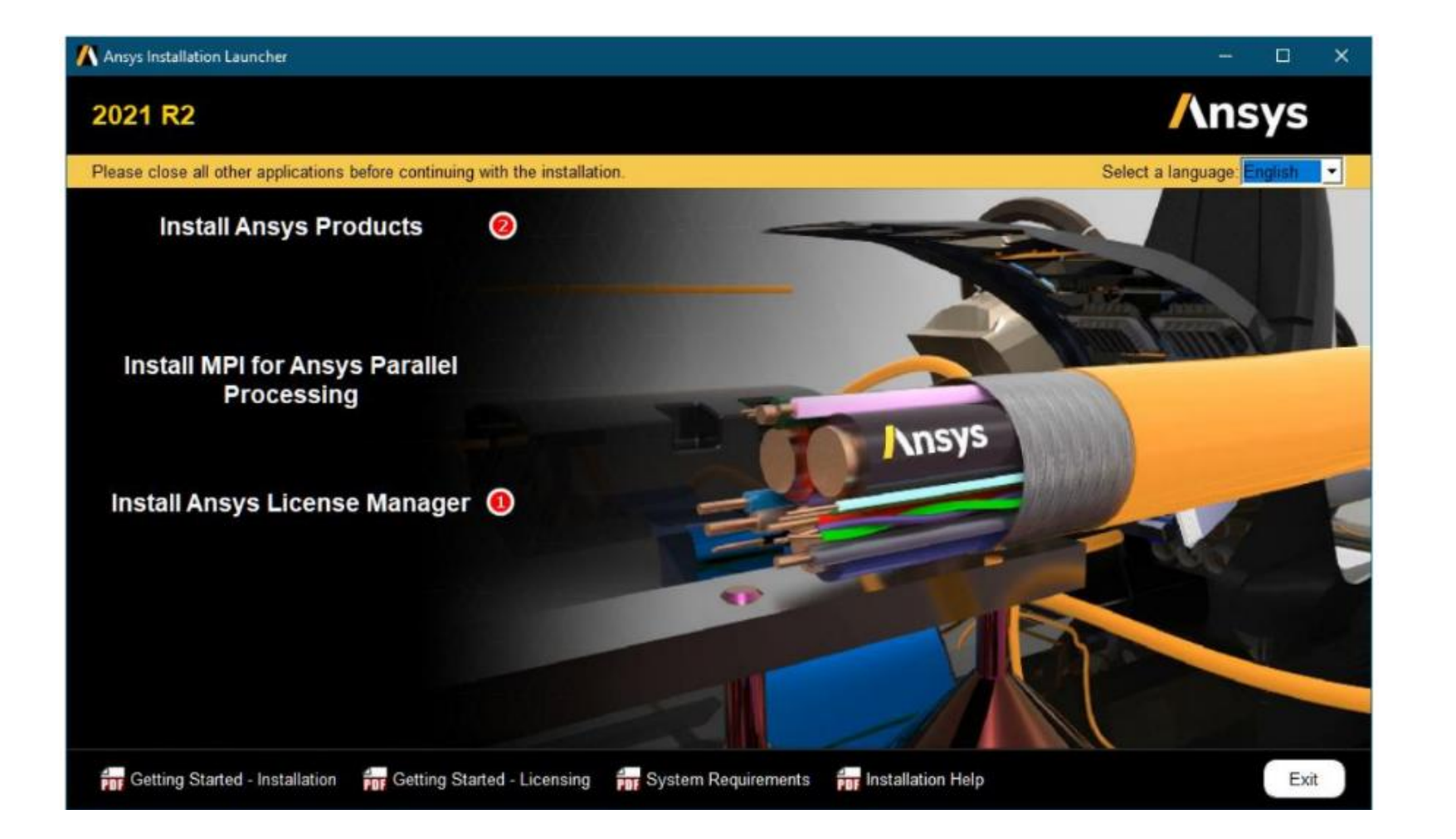

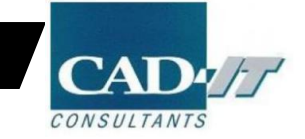

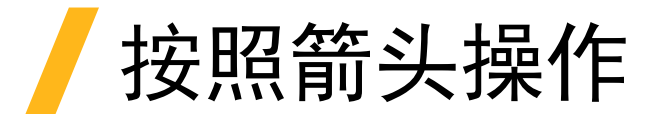

| 🚺 2021 R2 License Manager Inst | allation - "Windows x64" — 🗆 🗙                                                                                                    |
|--------------------------------|----------------------------------------------------------------------------------------------------|
| 2021 R2                        | Ansys                                                                                                    |
|                                | 0 0                                                                                                    |
|                                | Please read the following license agreement carefully:                                                                                                    |
| Ansys                          | CLICKWRAP SOFTWARE LICENSE AGREEMENT<br>Version August 14, 2020 ****F LICENSEE HAS PREVIOUSLY AGREED IN WRITING TO A SOFTWARE LICENSE AGREEMENT WITH LICENSOR THAT SPECIFICALLY GOVERNS USE OF THE<br>PROGRAM(S), SUCH SOFTWARE LICENSE AGREEMENT SUPERSEDES AND REPLACES THIS CLICKWRAP SOFTWARE LICENSE AGREEMENT, AND THIS<br>CLICKWRAP SOFTWARE LICENSE AGREEMENT IS VOID.***                                                                                                    |
| Realize Your                   | If you have a previous written software license agreement as described in the preceding paragraph, you may proceed with installation by clicking the "IAGREE"<br>button (or the button below otherwise indicating your agreement to the terms).<br>NOTWITHSTANDING THE FOREGOING OR ANY TERM OF A WRITTEN SOFTWARE LICENSE AGREEMENT, OTHER THAN A NEW TECHNOLOGY EXPLORATION<br>LICENSE AND NONDISCLOSURE AGREEMENT ("WRITTEN BETA AGREEMENT"), LICENSEE IS NOT ENTITLED TO USE BETA VERSIONS OF THE PROGRAM(S) UNDER<br>THE TERMS OF A WRITTEN SOFTWARE LICENSE AGREEMENT. THIS CLICKWRAP SOFTWARE LICENSE AGREEMENT SOLELY GOVERNS USE OF BETA VERSIONS<br>OF THE PROGRAM(S) EXCEPT IF YOU HAVE A WRITTEN BETA AGREEMENT. FY YOU HAVE A WRITTEN BETA AGREEMENT, THE TERMS OF THE WRITTEN BETA AGREEMENT.<br>OF THE PROGRAM(S) EXCEPT IF YOU HAVE A WRITTEN BETA AGREEMENT. FY YOU HAVE A WRITTEN BETA AGREEMENT, THE TERMS OF THE WRITTEN BETA<br>AGREEMENT, MONTH O DUPERTION OF THE OFFICIENCE OFFICIENCE AGREEMENT, THE TERMS OF THE WRITTEN BETA<br>AGREEMENT, MONTH O DUPERTION OF THE OFFICIENCE OFFICIENCE AGREEMENT, THE TERMS OF THE WRITTEN BETA<br>AGREEMENT, MONTH O DUPERTION OF THE OFFICIENCE AGREEMENT. FY OU HAVE A WRITTEN BETA AGREEMENT, THE TERMS OF THE WRITTEN BETA<br>AGREEMENT, MONTH O DUPERTION OF THE OFFICIENCE OFFICIENCE AGREEMENT, THE TERMS OF THE WRITTEN BETA<br>AGREEMENT MONTH O DUPERTION OF THE OFFICIENCE OFFICIENCE AGREEMENT. |
| Product Promise*               | If you require a printed version of this Clickwrap Software License Agreement prior to accepting these terms and conditions, please print this Clickwrap Software License Agreement and click "I DO NOT AGREE" (or the button below otherwise indicating that you do not accept the terms) and go to LICENSE.TXT in the installation to retrieve and print this Clickwrap Software License Agreement.                                                                                                    |
|                                | READ THIS CLICKWRAP SOFTWARE LICENSE AGREEMENT ("AGREEMENT") CAREFULLY BEFORE PROCEEDING. THIS IS A LEGALLY BINDING CONTRACT<br>BETWEEN LICENSEE AND LICENSOR FOR LICENSEE TO USE THE PROGRAM(S), AND IT INCLUDES DISCLAIMERS OF WARRANTY AND LIMITATIONS OF LIABILITY.                                                                                                    |
|                                | BY CLICKING THE "IAGREE" BUTTON LICENSEE'S AUTHORIZED REPRESENTATIVE LEGALLY BINDS LICENSEE TO THE TERMS AND CONDITIONS CONTAINED IN<br>THIS AGREEMENT.                                                                                                    |
|                                | IF LICENSEE DOES NOT AGREE WITH THESE TERMS AND CONDITIONS, CLICK THE "I DO NOT AGREE" BUTTON INDICATING NON-ACCEPTANCE, PROMPTLY<br>REMOVE THE PROGRAM(S) FROM LICENSEE'S COMPUTER(S) AND RETURN THE SOFTWARE AND ALL RELATED DISKS AND DOCUMENTATION WITHIN THIRTY (30)<br>DAYS TO LICENSOR, OR ITS AUTHORIZED CHANNEL PARTNER FROM WHOM LICENSEE OBTAINED THE PROGRAM(S), AND LICENSEE WILL RECEIVE A FULL                                                                                                    |
|                                | IAGREE     IDO NOT AGREE                                                                                                    |
| Installation Help              | < Back Next > Exit                                                                                                    |

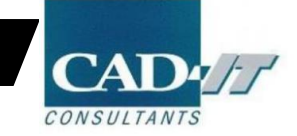

# / 指定license manager安装路径

| 👖 2021 R2 License Manager Inst   | tallation - "Windows x64"                                                           | - D ×              |
|----------------------------------|-------------------------------------------------------------------------------------|--------------------|
| 2021 R2                          |                                                                                     | /\nsys             |
| Ansys                            | Enter the installation directory:<br>Install Directory: d:/Program Files/ANSY'S inc | O O<br>Browse      |
| Realize Your<br>Product Promise® |                                                                                     |                    |
|                                  |                                                                                     |                    |
| Installation Help                |                                                                                     | < Back Next > Exit |

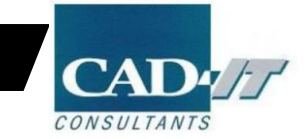

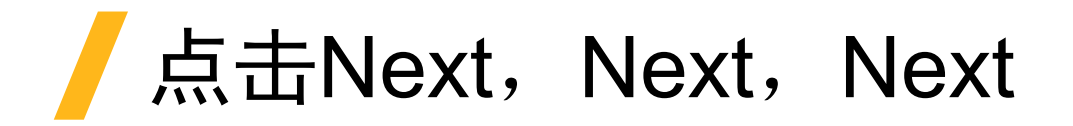

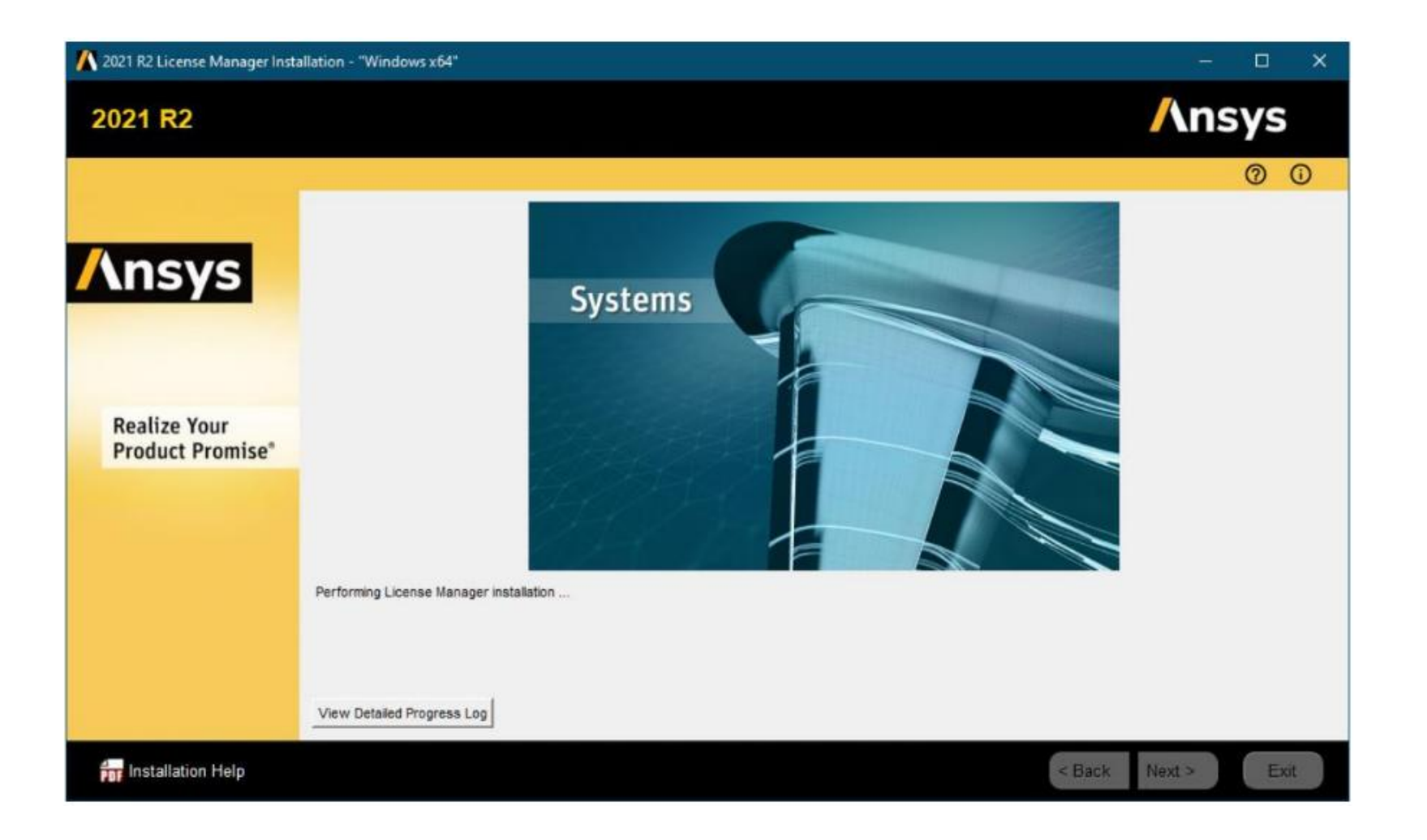

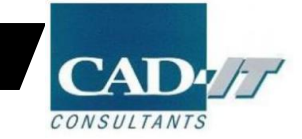

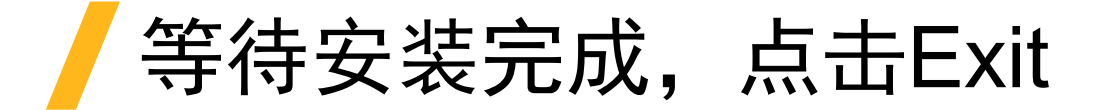

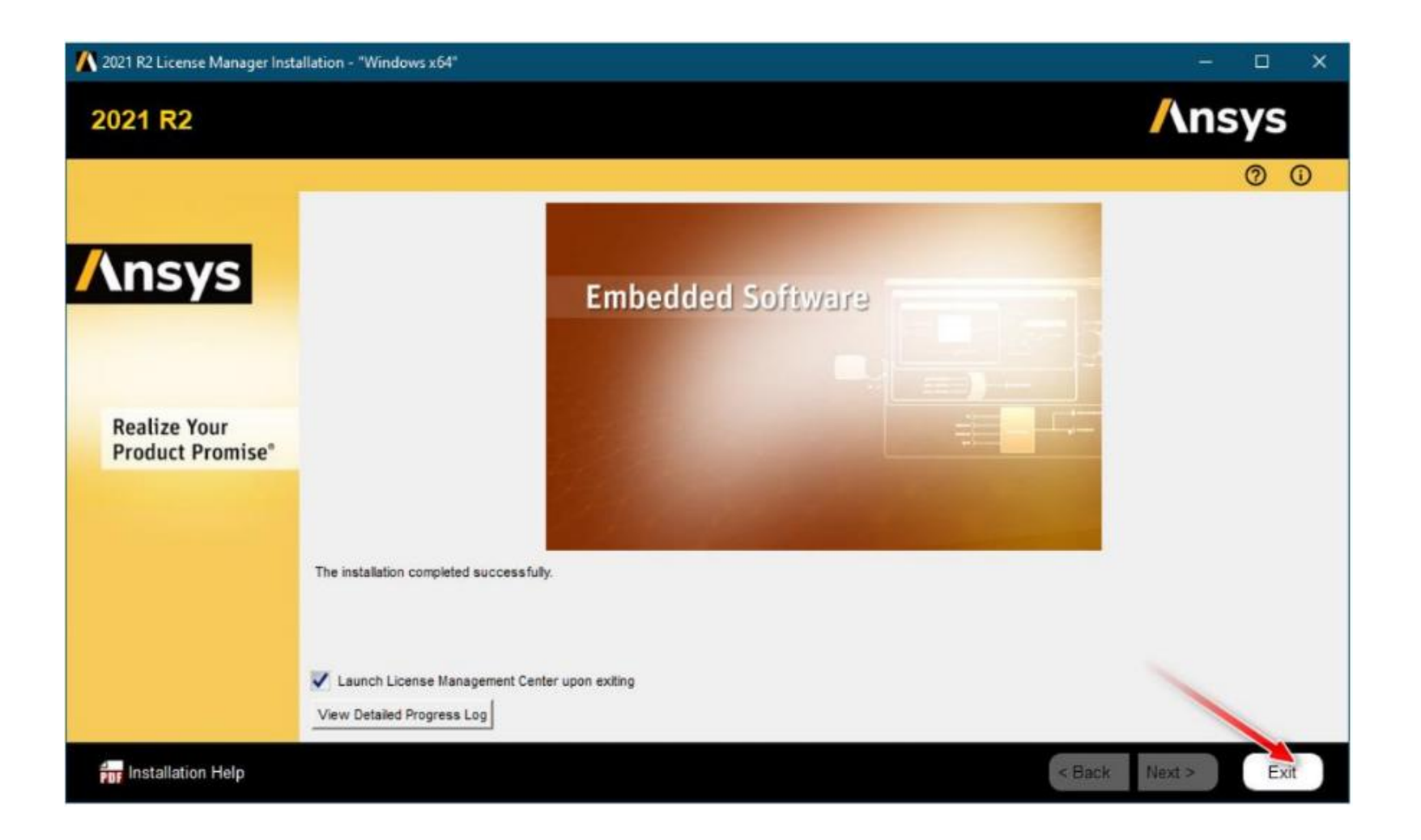

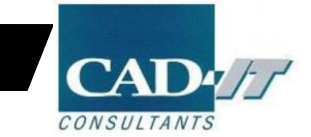

### 在弹出的网格管理器界面中进行许可的加载

| Ansys                                                                                                    |                                                                                          |                                                                                                    |                 |               |                |        |
|----------------------------------------------------------------------------------------------------|------------------------------------------------------------------------------------------|----------------------------------------------------------------------------------------------------|-----------------|---------------|----------------|--------|
| 🗸 Ansys License Manager R                                                                                                | Release 2021 R2                                                                          |                                                                                                    |                 |               |                |        |
| Home<br>View Status/Start/Stop License Manager<br>Reread License Manager Settings                                        | <choose file=""></choose>                                                                |                                                                                                    |                 |               |                | BROWSE |
| License File Options<br>Add a License File<br>Get System Hostid Information<br>View FlexNet Licenses                     | G • 1 • 11371                                                                            | ▶ 本地理量(E) ▶ ANSYS License                                                                                                    |                 | • 4+    £ER A | NSYS License P |        |
| Log Files                                                                                                    | 组织 * 新建文件央                                                                               | 4 A                                                                                                    | 49-37 [7 10]    | aim           | ###            |        |
| View Licensing Interconnect Log<br>View FlexNet Debug Log<br>View License Management Center Log                          | □ 最近的问题的应置<br>◆ A360 Drive                                                               | Economic and the second second sec | 2017/3/20 15:54 | 文本文档          | 30 KB          |        |
| Reporting<br>View Current License Usage<br>View License Usage History<br>View Peak License Usage<br>View License Denials | (○) 库<br>1日 税収<br>1日 型片<br>1日 文档<br>21日<br>21日<br>21日<br>21日<br>21日<br>21日<br>21日<br>21日 |                                                                                                    |                 |               |                |        |
| Diagnostics<br>Display FlexNet License Status<br>Gather Diagnostic Information<br>Display Queued Licenses                | ● 计算机<br>▲ 本地磁盘 (C)<br>二 本地磁盘 (D)<br>二 本地磁盘 (E)<br>SUNYANIT (F)                          |                                                                                                    |                 |               |                |        |
| Advanced Options                                                                                                    | -                                                                                        |                                                                                                    |                 | (ere-ere      |                |        |
| Specify License Manager Run Mode                                                                                         | 2/#4                                                                                     | E(N): license-ansys_hybrid_02222017_103238_385_PM.TXT                                                                                                    |                 | • 所有又好        |                |        |
| Help<br>View ANSYS Licensing Guide<br>View ElevNet Licensing Guide                                                       |                                                                                          |                                                                                                    |                 | - State       |                |        |

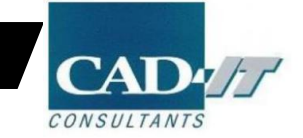

### 检查License管理软件在服务器端是否运行正常

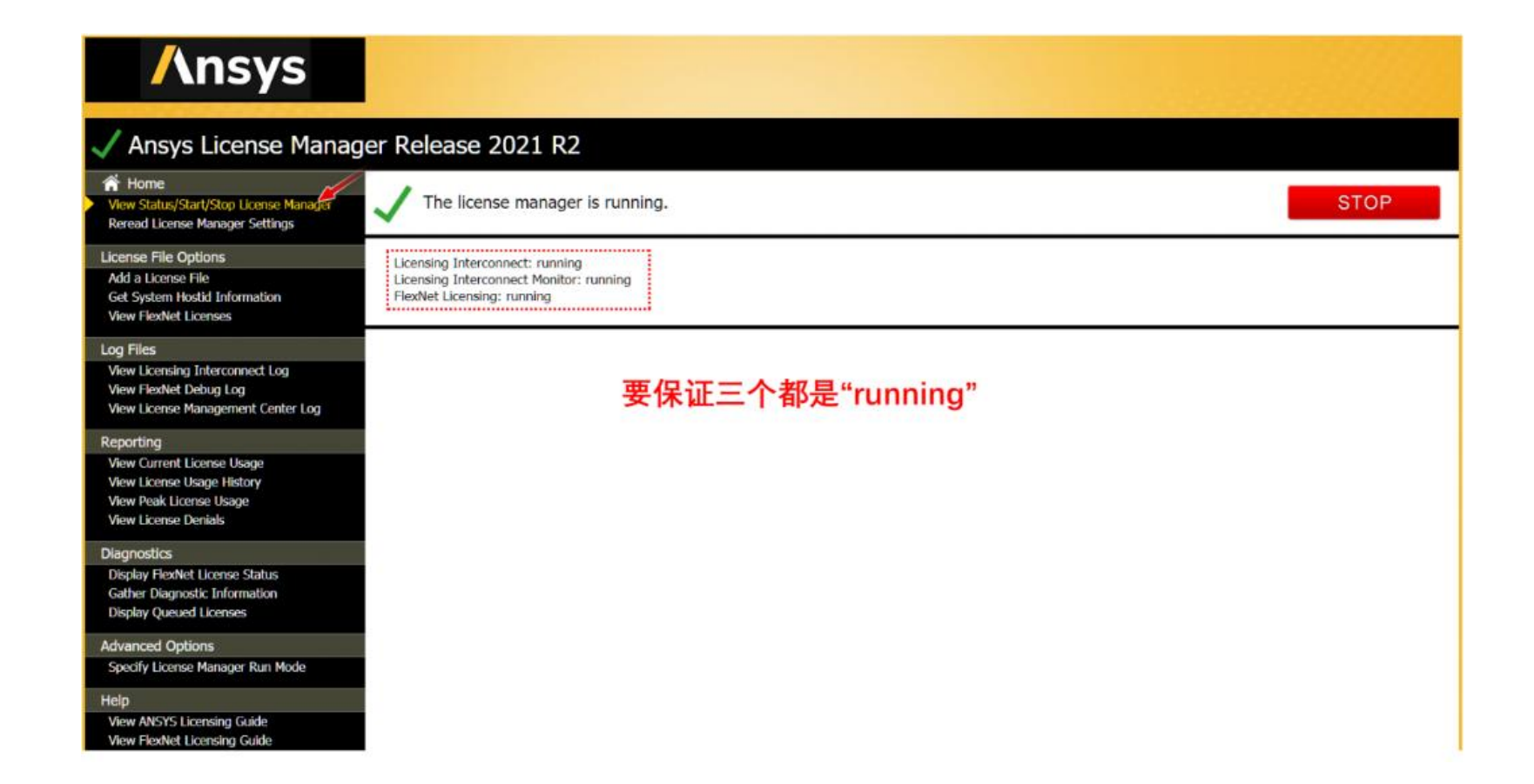

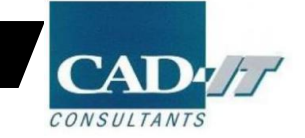

13

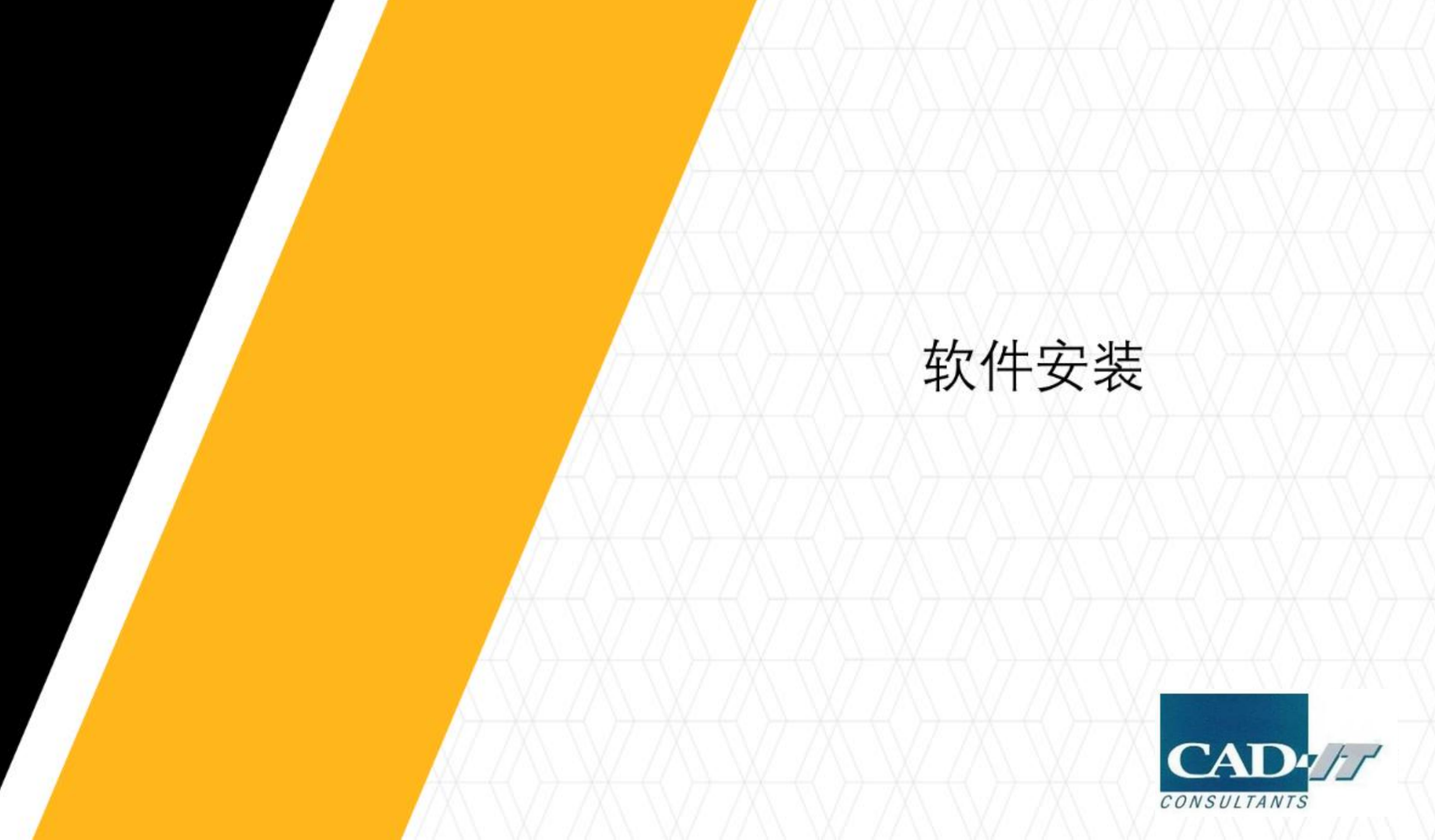

# ▲击Install ANSYS Products②

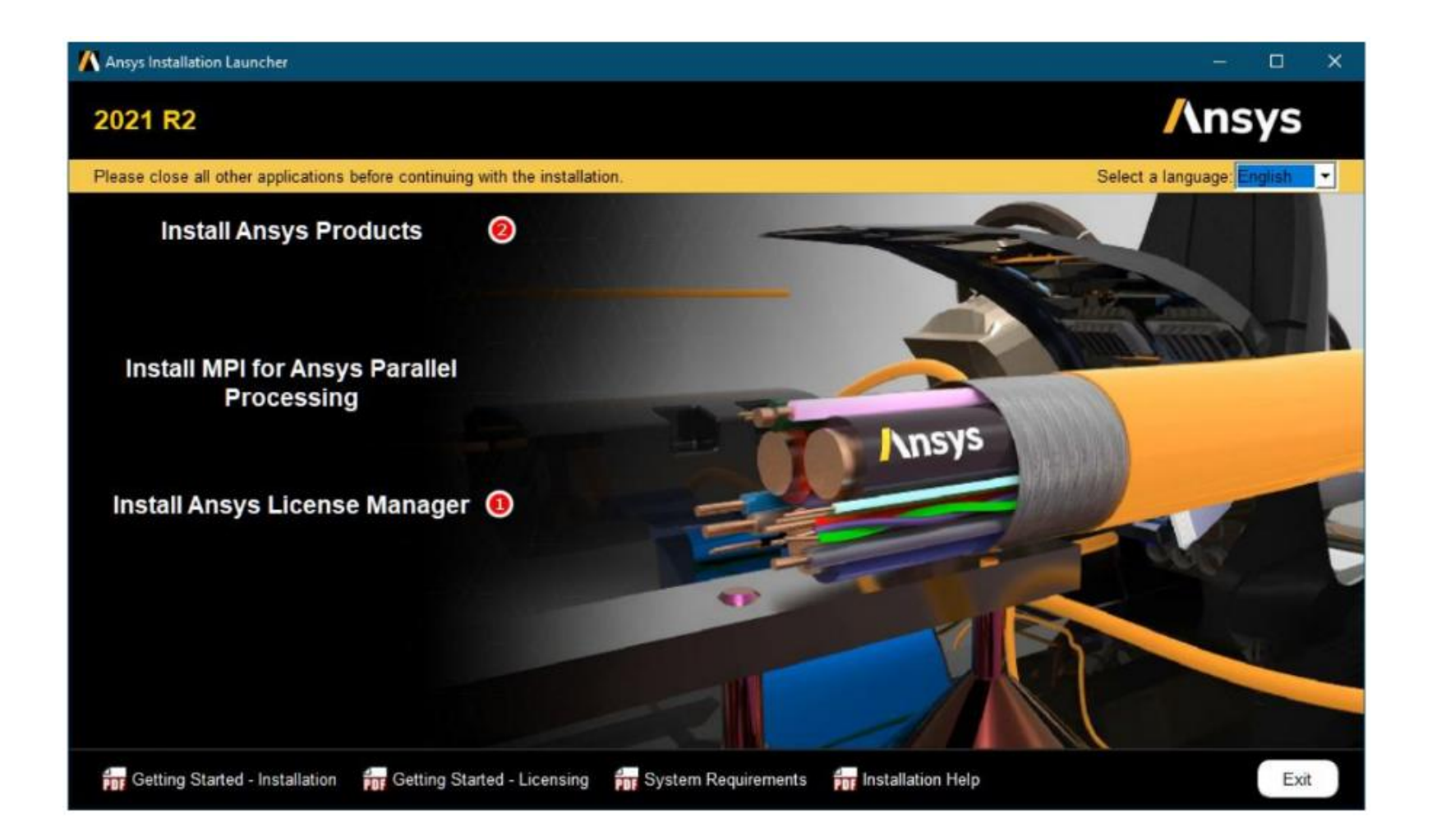

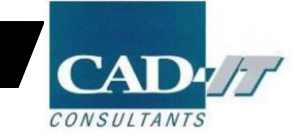

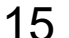

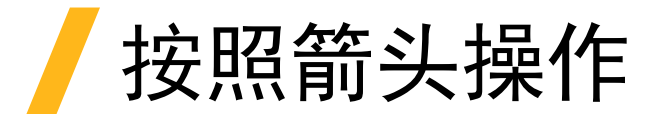

| 🔥 2021 R2 Product Installation - | "Windows x64" — 🗆 🗙                                                                                                    |
|----------------------------------|----------------------------------------------------------------------------------------------------|
| 2021 R2                          | Ansys                                                                                                    |
|                                  | 0 0                                                                                                    |
|                                  | Please read the following license agreement carefully:                                                                                                    |
| Ansys                            | CLICKWRAP SOFTWARE LICENSE AGREEMENT<br>Version August 14, 2020 ***IF LICENSEE HAS PREVIOUSLY AGREED IN WRITING TO A SOFTWARE LICENSE AGREEMENT WITH LICENSOR THAT SPECIFICALLY GOVERNS USE OF THE<br>PROGRAM(S), SUCH SOFTWARE LICENSE AGREEMENT SUPERSEDES AND REPLACES THIS CLICKWRAP SOFTWARE LICENSE AGREEMENT, AND THIS<br>CLICKWRAP SOFTWARE LICENSE AGREEMENT IS VOID.***<br>If you have a previous written software license agreement as described in the preceding paragraph, you may proceed with installation by clicking the "IAGREE"                                                                                                    |
| Realize Your                     | button (or the button below otherwise indicating your agreement to the terms).<br>NOTWITHSTANDING THE FOREGOING OR ANY TERM OF A WRITTEN SOFTWARE LICENSE AGREEMENT, OTHER THAN A NEW TECHNOLOGY EXPLORATION<br>LICENSE AND NONDISCLOSURE AGREEMENT ("WRITTEN BETA AGREEMENT"), LICENSE IS NOT ENTITLED TO USE BETA VERSIONS OF THE PROGRAM(S) UNDER<br>THE TERMS OF A WRITTEN SOFTWARE LICENSE AGREEMENT. THIS CLICKWRAP SOFTWARE LICENSE AGREEMENT SOLELY GOVERNS USE OF BETA VERSIONS<br>OF THE PROGRAM(S) EXCEPT IF YOU HAVE A WRITTEN BETA AGREEMENT. IF YOU HAVE A WRITTEN BETA AGREEMENT, THE TERMS OF THE WRITTEN BETA<br>AGREEMENT WOULD SUPERSEDE AND REPLACE THIS CLICKWRAP SOFTWARE LICENSE AGREEMENT. |
| Product Promise*                 | If you require a printed version of this Clickwrap Software License Agreement prior to accepting these terms and conditions, please print this Clickwrap Software License Agreement and click "I DO NOT AGREE" (or the button below otherwise indicating that you do not accept the terms) and go to LICENSE.TXT in the installation to retrieve and print this Clickwrap Software License Agreement.                                                                                                    |
|                                  | READ THIS CLICKWRAP SOFTWARE LICENSE AGREEMENT ("AGREEMENT") CAREFULLY BEFORE PROCEEDING. THIS IS A LEGALLY BINDING CONTRACT<br>BETWEEN LICENSEE AND LICENSOR FOR LICENSEE TO USE THE PROGRAM(S), AND IT INCLUDES DISCLAIMERS OF WARRANTY AND LIMITATIONS OF LIABILITY.                                                                                                    |
|                                  | BY CLICKING THE "LAGREE" BUTTON LICENSEE'S AUTHORIZED REPRESENTATIVE LEGALLY BINDS LICENSEE TO THE TERMS AND CONDITIONS CONTAINED IN<br>THIS AGREEMENT.                                                                                                    |
|                                  | IF LICENSEE DOES NOT AGREE WITH THESE TERMS AND CONDITIONS, CLICK THE "I DO NOT AGREE" BUTTON INDICATING NON-ACCEPTANCE, PROMPTLY<br>REMOVE THE PROGRAM(S) FROM LICENSEE'S COMPUTER(S) AND RETURN THE SOFTWARE AND ALL RELATED DISKS AND DOCUMENTATION WITHIN THIRTY (30)<br>DAYS TO LICENSOR, OR ITS AUTHORIZED CHANNEL PARTNER FROM WHOM LICENSEE OBTAINED THE PROGRAM(S), AND LICENSEE WILL RECEIVE A FULL                                                                                                    |
|                                  |                                                                                                    |
|                                  | I DO NOT AGREE                                                                                                    |
| Installation Help                | < Back Next > Exit                                                                                                    |

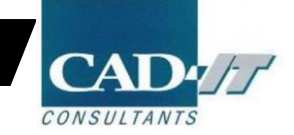

### 人选择文件安装路径

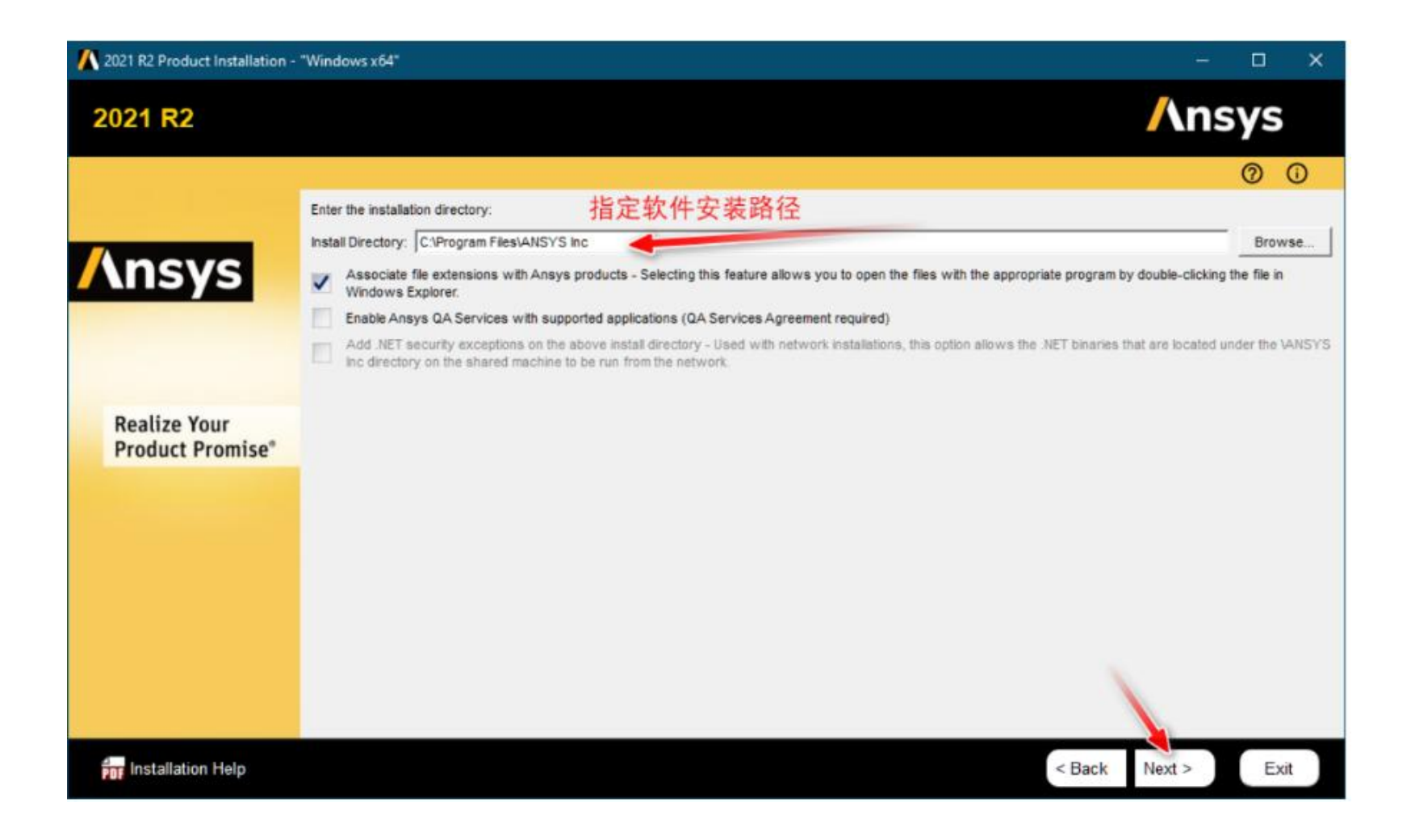

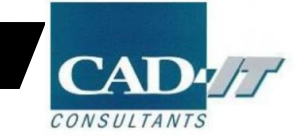

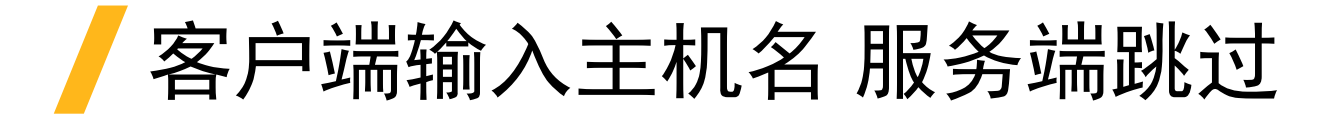

| A 2021 R1产品安装 - "Window          | ws x64"                                    | - 🗆 X          |
|----------------------------------|--------------------------------------------|----------------|
| 2021 R1                          |                                            | <b>/</b> \nsys |
|                                  |                                            | 00             |
|                                  | 输入搜权服务器规范:                                 |                |
|                                  | ANSYS授权互连端口号:(默认为 2325)                    |                |
| Ansys                            | 2325                                       |                |
| a                                | ANSYS FlexNe端口号: (默认为 1055)                |                |
|                                  | 1055                                       |                |
|                                  | 选择授权服务器计算机的数量: 🔘 1-服务器 📄 3-服务器(冗余的"三合一"控件) |                |
| D 11 14                          | · 主机名:                                     |                |
| Realize Your<br>Product Promise® |                                            |                |
| Froduct Fromise                  |                                            |                |
|                                  |                                            |                |
|                                  |                                            |                |
|                                  |                                            |                |
|                                  |                                            |                |
|                                  |                                            |                |
|                                  |                                            |                |
|                                  |                                            |                |
|                                  | 跳过此步骤, 稍后进行配置                              |                |
| ₱₽₽ 安装帮助                         |                                            | <后退 下一个 > 退出   |

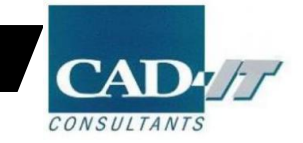

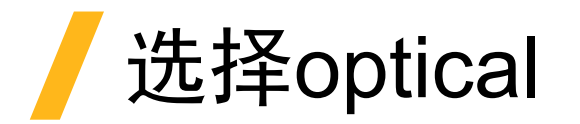

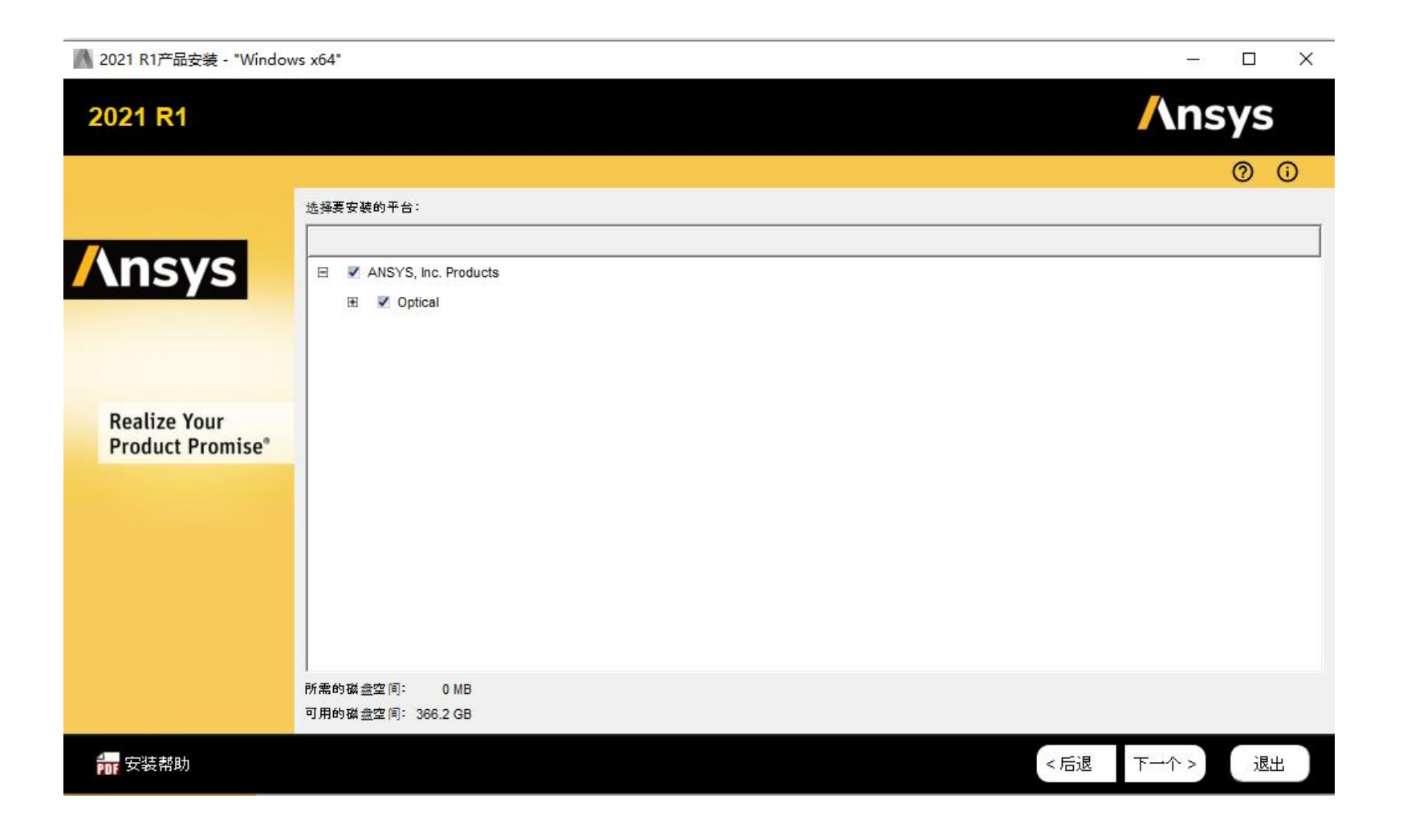

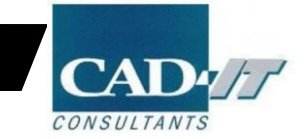

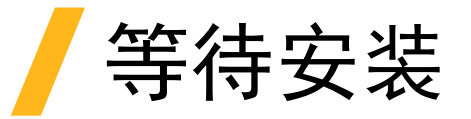

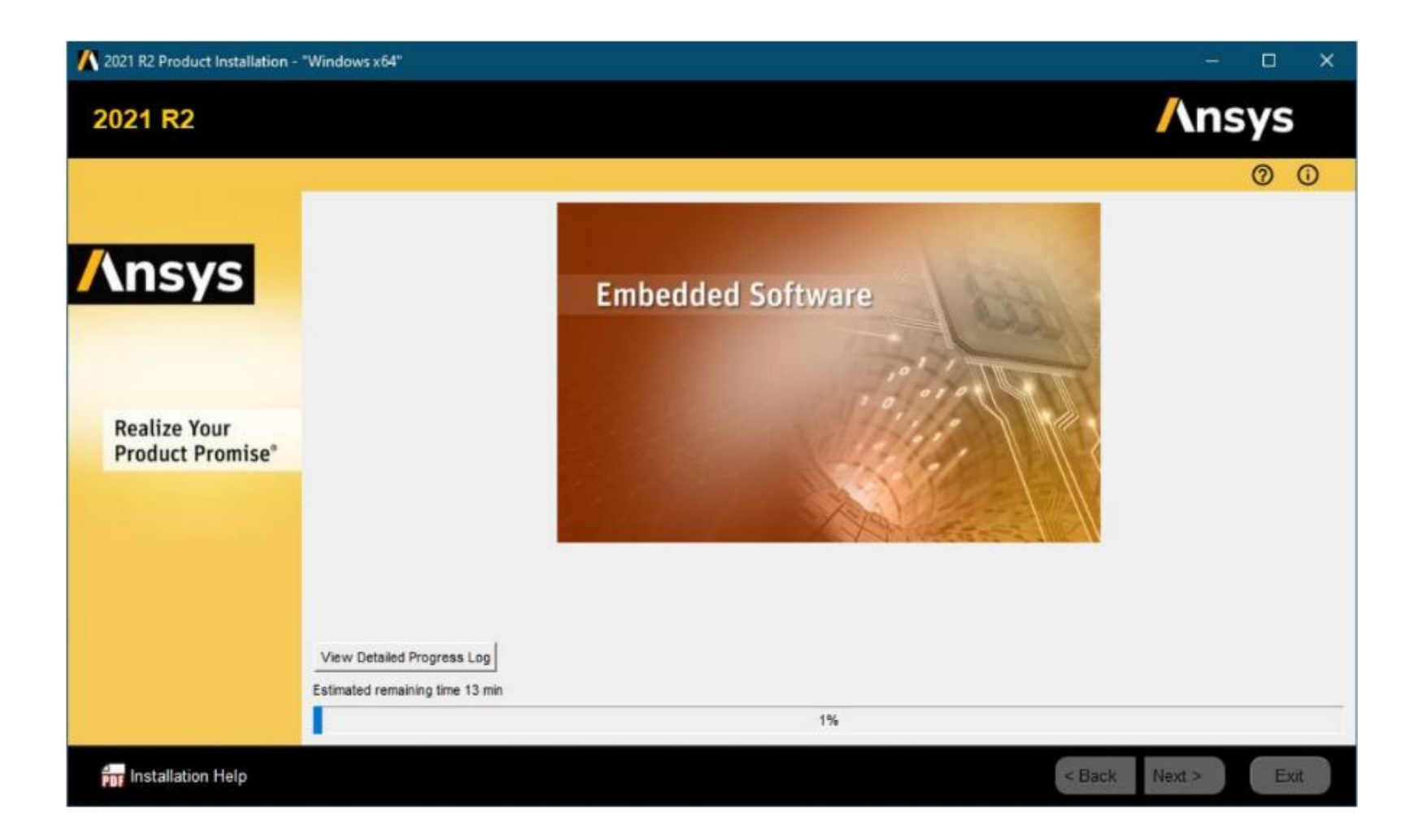

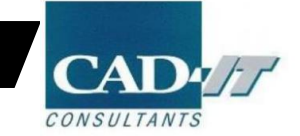

# 设置客户端License选项

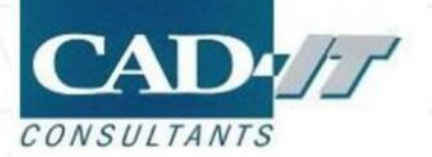

#### / 管理员身份打开Ansys Client Licensing Settings 2021R2

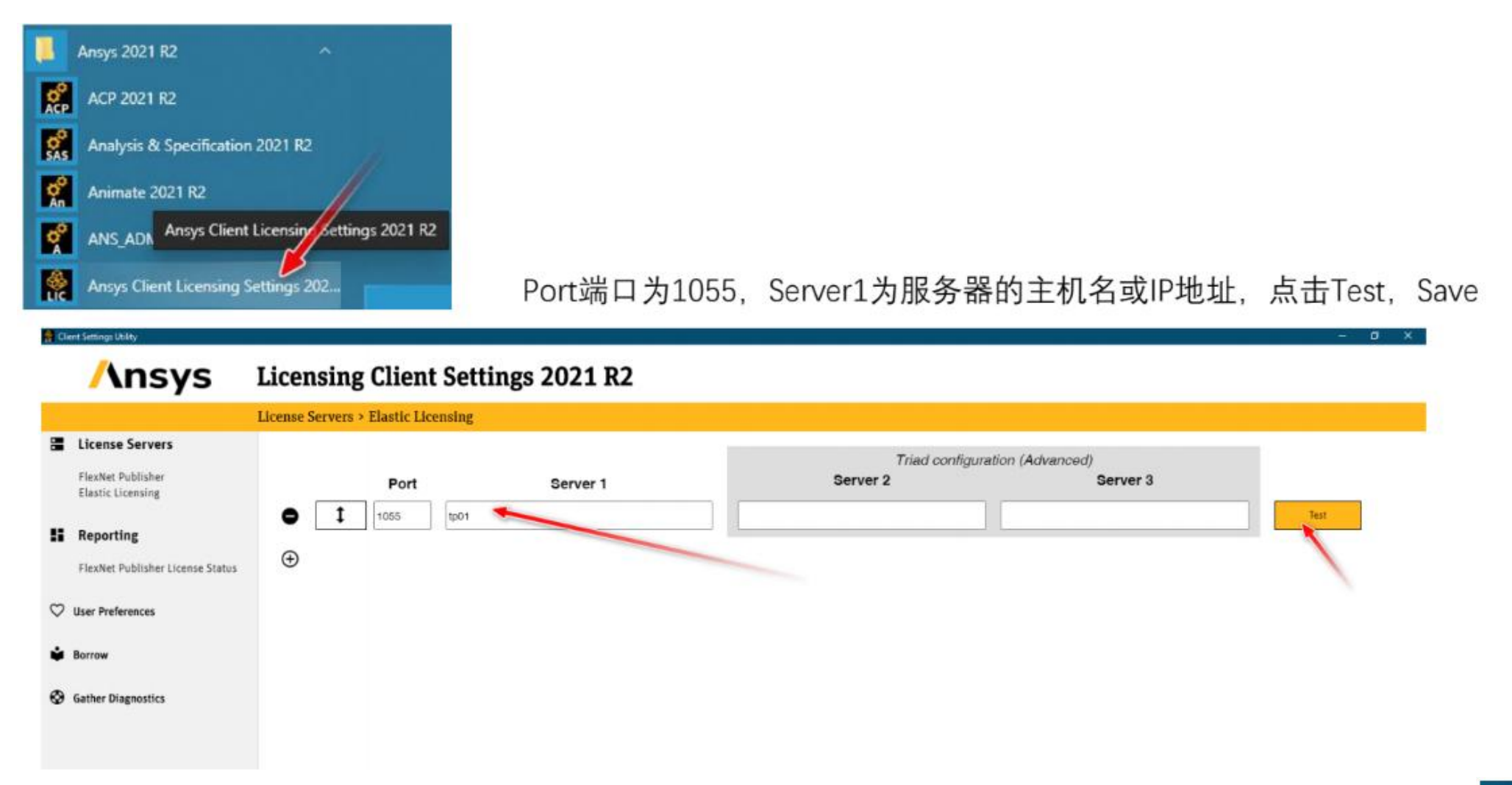

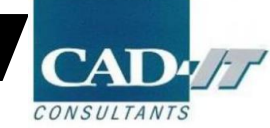

#### ✓ 显示客户端license状态

| 🤗 Client Settings Utility              |                                                                                                    |
|----------------------------------------|----------------------------------------------------------------------------------------------------|
| <b>/</b> \nsys                         | Licensing Client Settings 2021 R2                                                                                                    |
|                                        | Reporting > FlexNet Publisher License Status                                                                                                    |
| License Servers                        | eacts of untercommenting. Crown of a received tables, route of a received in usey                                                                                                    |
| FlexNet Publisher<br>Elastic Licensing | Users of afsp_fensapice_cfd: (Total of 2 licenses issued; Total of 0 licenses in use)<br>Users of afsp_gui: (Total of 2 licenses issued; Total of 0 licenses in use)                                                                                                    |
| Reporting                              | Users of afsp_optigrid: (Total of 2 licenses issued; Total of 0 licenses in use)<br>Users of afsp_viewmerical: (Total of 2 licenses issued; Total of 0 licenses in use)                                                                                                    |
| FlexNet Publisher License Status       | Users of aim_mp1: (Total of 2 licenses issued; Total of 0 licenses in use)                                                                                                    |
| ♡ User Preferences                     | Users of ane3: (Total of 1 license issued; Total of 0 licenses in use)<br>Users of ans_act: (Total of 1 license issued; Total of 0 licenses in use)                                                                                                    |
| Borrow                                 | Users of ansys: (Total of 2 licenses issued; Total of 0 licenses in use)                                                                                                    |
| Souther Diagnostics                    | Users of aqwa_pre: (Total of 2 licenses issued; Total of 0 licenses in use)<br>Users of aqwa_solve: (Total of 2 licenses issued; Total of 0 licenses in use)<br>Users of cae4abaqus: (Total of 1 license issued; Total of 0 licenses in use)<br>Users of cae4nastran: (Total of 1 license issued; Total of 0 licenses in use) |
|                                        | Users of cae4samcef: (Total of 1 license issued; Total of 0 licenses in use)                                                                                                    |

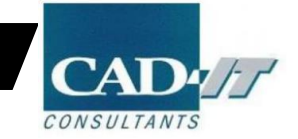

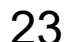

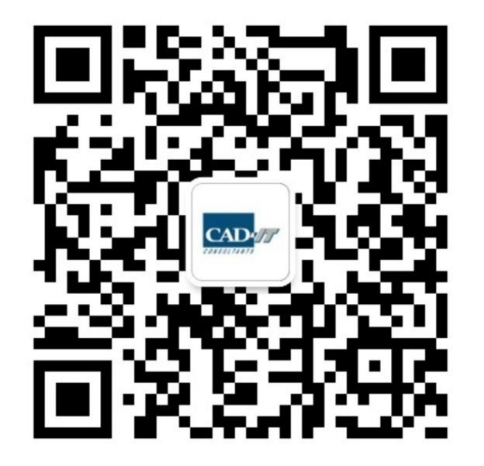

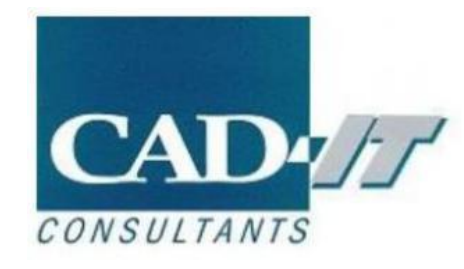

#### 新科益工程仿真中心

咨询邮箱 : ansyssupport@cadit.com.cn 公司网址 : http://www.cadit.com.cn

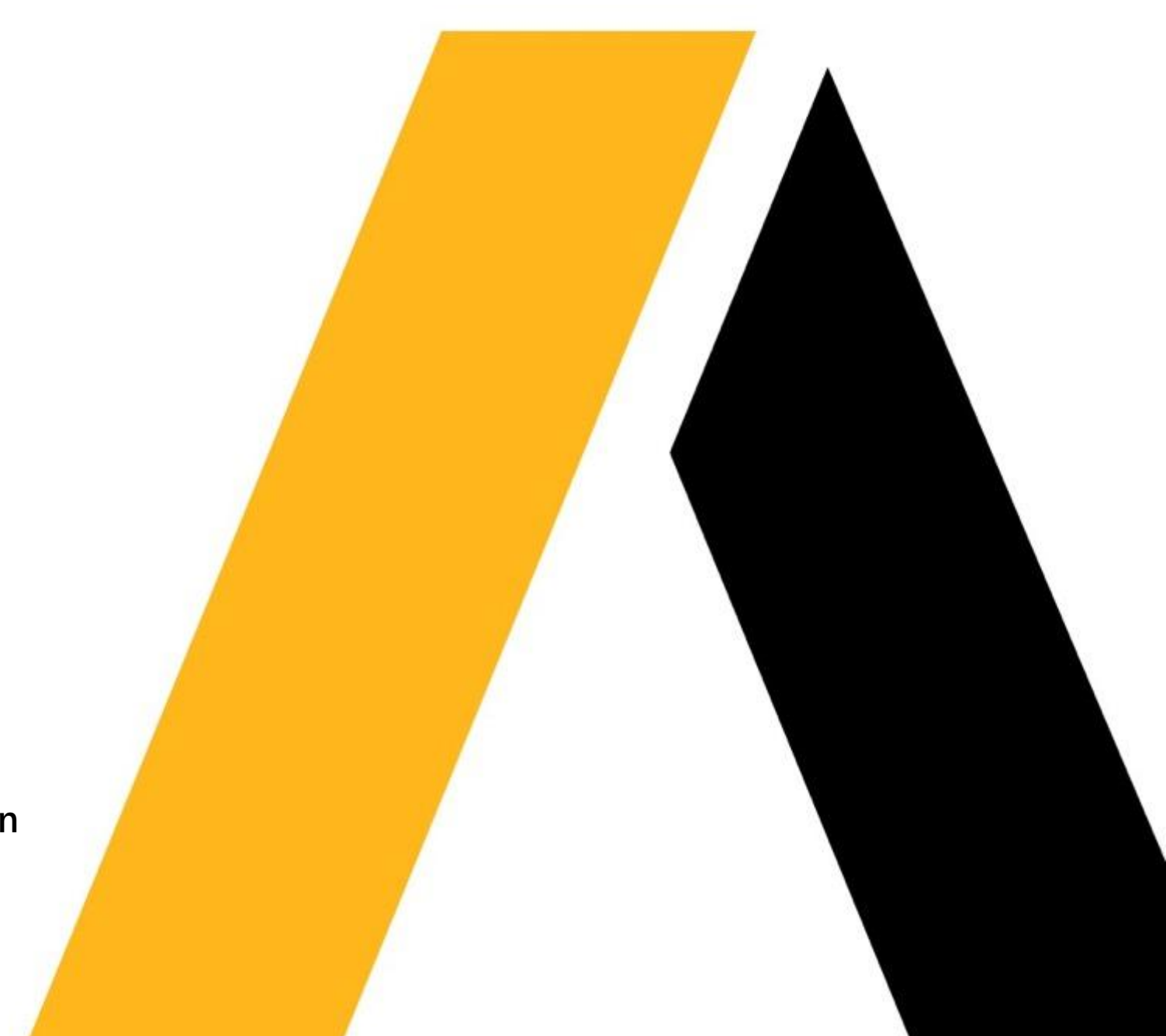